### Magnescale

マルチインターフェースユニット・メインモジュール / Multi Interface Unit/Main Module / Multi-Schnittstellengerät/Hauptmodul

## MG10A-P1 / MG10A-P2

お買い上げいただき、ありがとうございます。 ご使用の前に、この取扱説明書を必ずお読みください。 ご使用に際しては、この取扱説明書どおりお使いください。 お読みになった後は、後日お役に立つこともございますので、必ず保管してください。

Read all the instructions in the manual carefully before use and strictly follow them. Keep the manual for future references.

Lesen Sie die ganze Anleitung vor dem Betrieb aufmerksam durch und folgen Sie beim Betrieb des Geräts den Anweisungen. Bewahren Sie diese Bedienungsanleitung zum späteren Nachlesen griffbereit auf.

### 取扱説明書 / Instruction Manual / Bedienungsanleitung

### **Safety Precautions**

Magnescale Co., Ltd. products are designed in full consideration of safety. However, improper handling during operation or installation is dangerous and may lead to fire, electric shock or other accidents resulting in serious injury or death. In addition, these actions may also worsen machine performance.

Therefore, be sure to observe the following safety precautions in order to prevent these types of accidents, and to read these "Safety Precautions" before operating, installing, maintaining, inspecting, repairing or otherwise working on this unit.

### Warning Indication Meanings

The following indications are used throughout this manual, and their contents should be understood before reading the text.

### 🕂 Warning

Failure to observe these precautions may lead to fire, electric shock or other accidents resulting in serious injury or death.

### **A** Caution

Failure to observe these precautions may lead to electric shock or other accidents resulting in injury or damage to surrounding objects.

### **Symbols Requiring Attention**

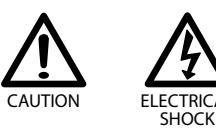

### **Symbols Prohibiting Actions**

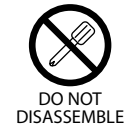

### Λ Warning

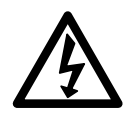

- Do not use this unit with voltages other than the specified supply voltage as this may result in fire or electric shock.
- Do not handle the terminal with wet hands as this may result in electric shock.

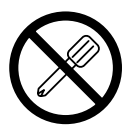

- Do not open the cover of the MG10A-P1/MG10A-P2 to disassemble or modify the unit, as this may result in burns or injury. These actions may also damage the internal circuitry.
- This device operates with DC power supply. Absolutely do not connect an AC power supply to the terminals as this may result in fire or electrical shock. Doing so may also damage the internal circuitry.

### A Caution

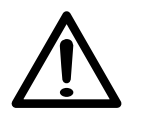

- The unit does not have an explosion-proof structure. Therefore, do not use the unit in an atmosphere charged with inflammable gases as this may result in fire.
- Be sure to turn off the power before connecting or disconnecting power and signal connectors in order to prevent damage or misoperation.

### Contents

| 1.   | Overviev               | v1                               |  |
|------|------------------------|----------------------------------|--|
| 1-1. | Features               | 1                                |  |
| 1-2. | Product Li             | neup2                            |  |
| 1-3. | System Co              | nfiguration                      |  |
| 2.   | Name an                | d Function of Each Part          |  |
| 3.   | Connecti               | ons and Installation6            |  |
| 3-1. | Connectir              | g the Counter Modules6           |  |
| 3-2. | Connectin              | g the I/F Module7                |  |
| 3-3. | Installing             | the Unit on the DIN Rails9       |  |
| 3-4. | Connectin              | g the Measuring Units10          |  |
| 3-5. | Connectin              | g the Power Connector10          |  |
| 3-6. | Link Connections       |                                  |  |
| 3-7. | Connectio              | n to the Host Unit11             |  |
| 4.   | Function               | s 12                             |  |
| 4-1. | Definition             | of Terms12                       |  |
| 4-2. | . Details of Functions |                                  |  |
|      | 4-2-1.                 | Peak-hold13                      |  |
|      | 4-2-2.                 | Preset                           |  |
|      | 4-2-3.                 | Reference Point13                |  |
|      | 4-2-4.                 | Reset14                          |  |
|      | 4-2-5.                 | Start15                          |  |
|      | 4-2-6.                 | Go/No GO Judgment (Comparator)15 |  |
|      | 4-2-7.                 | Hold16                           |  |

| 5.                | Settings                                                                                                    |                                                                                                    |
|-------------------|----------------------------------------------------------------------------------------------------|----------------------------------------------------------------------------------------------------|
| 5-1.              | Factory Se                                                                                                    | ettings17                                                                                                    |
| 5-2.              | Main Mo                                                                                                    | dule Settings18                                                                                                    |
|                   | 5-2-1.                                                                                                    | Unit Number Settings18                                                                                                    |
|                   | 5-2-2.                                                                                                    | Communication Parameter Settings19                                                                                                    |
| 5-3.              | Settings o                                                                                                    | f Counter Modules Sold Separately20                                                                                                    |
|                   | 5-3-1.                                                                                                    | Counter Module Number                                                                                                    |
|                   |                                                                                                    | (Channel Number) Setting Switch20                                                                                                    |
|                   | 5-3-2.                                                                                                    | Measuring Unit Settings20                                                                                                    |
| 5-4.              | Changing                                                                                                    | the Factory Settings                                                                                                    |
|                   | (RS-232C                                                                                                    | Commands)21                                                                                                    |
|                   | 5-4-1.                                                                                                    | List of Setup Command21                                                                                                    |
|                   | E 4 2                                                                                                    | Details of Common d Cattings 22                                                                                                    |
|                   | 5-4-2.                                                                                                    | Details of Command Settings22                                                                                                    |
| 6.                | Operatio                                                                                                    | Details of Command Settings                                                                                                    |
| <b>6.</b><br>6-1. | Operation<br>RS-232C1                                                                                                   | Details of Command Settings         22           On         25           Interface         26                                                                                                    |
| <b>6.</b><br>6-1. | <b>Operatic</b><br>RS-232C 1<br>6-1-1.                                                                                  | Details of Command Settings                                                                                                    |
| <b>6.</b><br>6-1. | 5-4-2.<br>Operatic<br>RS-232C 1<br>6-1-1.<br>6-1-2.                                                                     | Details of Command Settings                                                                                                    |
| <b>6.</b><br>6-1. | <b>Operatic</b><br>RS-232C 1<br>6-1-1.<br>6-1-2.<br>6-1-3.                                                              | Details of Command Settings                                                                                                    |
| <b>6.</b><br>6-1. | <b>Operatic</b><br>RS-232C1<br>6-1-1.<br>6-1-2.<br>6-1-3.<br>6-1-4.                                                     | Details of Command Settings    22      on    25      Interface    26      RS-232C Interface Specifications    26      Connector Pin Assignment    26      Communication Format    27      Link Connection    28                                                                                                    |
| <b>6.</b><br>6-1. | <b>Operatic</b><br>RS-232C1<br>6-1-1.<br>6-1-2.<br>6-1-3.<br>6-1-4.<br>6-1-5.                                           | Details of Command Settings    22      On    25      Interface    26      RS-232C Interface Specifications    26      Connector Pin Assignment    26      Communication Format    27      Link Connection    28      Operation Commands    29                                                                                                    |
| <b>6.</b><br>6-1. | <b>Operatic</b><br>RS-232C 1<br>6-1-1.<br>6-1-2.<br>6-1-3.<br>6-1-4.<br>6-1-5.<br>I/O Conn                              | Details of Command Settings    22      On    25      Interface    26      RS-232C Interface Specifications    26      Connector Pin Assignment    26      Communication Format    27      Link Connection    28      Operation Commands    29      ector    31                                                                                                    |
| <b>6.</b><br>6-1. | <b>Operatic</b><br>RS-232C 1<br>6-1-1.<br>6-1-2.<br>6-1-3.<br>6-1-4.<br>6-1-5.<br>I/O Conn<br>6-2-1.                    | Details of Command Settings       22         On       25         Interface       26         RS-232C Interface Specifications       26         Connector Pin Assignment       26         Communication Format       27         Link Connection       28         Operation Commands       29         ector       31         I/O Connector Pin Assignment       31                                        |
| <b>6.</b><br>6-1. | S-4-2.<br><b>Operatic</b><br>RS-232C1<br>6-1-1.<br>6-1-2.<br>6-1-3.<br>6-1-4.<br>6-1-5.<br>I/O Conn<br>6-2-1.<br>6-2-2. | Details of Command Settings       22         on       25         Interface       26         RS-232C Interface Specifications       26         Connector Pin Assignment       26         Communication Format       27         Link Connection       28         Operation Commands       29         ector       31         I/O Connector Pin Assignment       31         Input/Output Circuits       32 |

| 7.   | Alarm Display/Output      |  |
|------|---------------------------|--|
| 8.   | Specifications            |  |
| 8-1. | Electrical Specifications |  |
| 8-2. | Accessories               |  |
| 8-3. | Outline Drawing           |  |
| 9.   | Troubleshooting           |  |

Microsoft<sup>®</sup> Windows<sup>®</sup> is the trademark of Microsoft Corporation. It will be referred as Windows in the manual.

Other system names, product and service names described in the instruction manual are trademarks or registered trademarks of their corresponding manufacturers.

### 1. Overview

The MG10A main module combines counter modules and an I/F module into a single unit that can output measurement data and make various settings from a RS-232C port (standard feature) and an I/O connector. The minimum configuration includes one main module and one counter module; the maximum configuration consists of one main module, 16 counter modules and one I/F module. Furthermore, by connecting the units using a link cable, up to 16 units can be connected (up to 64 counter modules can be connected), and control can be exercised and data output from a single RS-232C connector.

Counter modules are available for use with DK series, DG\*\*B series, DL\*\*B/BR series, and DT series measuring units. In addition, these counter modules can also be mixed and used in combination.

### 1-1. Features

- Small size ideally suited for incorporation inside an electrical parts panel
- Construction that allows for installation on DIN rails (35 mm DIN rail)
- Expansion from 1 to 16 channels enabled by module configuration
- Connection of up to 64 channels possible using the link cables
- Mixing and connection of any models in the DK series, DG\*\*B series, DL\*\*B/BR series and DT series measuring unit for use together
- Input resolutions of 0.1  $\mu m,$  0.5  $\mu m,$  1  $\mu m,$  5  $\mu m$  and 10  $\mu m$  supported
- Measurement of maximum values, minimum values and peak-to-peak values possible in addition to current values
- Go/No Go judgment can be carried out by the comparator function
- Four different sets of comparator setting values can be set
- Choice between two hold functions when the measuring unit is retracted for work changes:
  - (1) Latch function for temporarily holding the current values
  - (2) Pause function for temporarily stopping the updating of the maximum values, minimum values and peak-to-peak values
- RS-232C interface provided as standard
- BCD output enabled by connection of BCD module which is sold separately
- DC +12 to +24 V external power supply

### 1-2. Product Lineup

| Product                                       | Model    | Remarks                                                                |
|-----------------------------------------------|----------|------------------------------------------------------------------------|
| Main module                                   | MG10A-P1 | Photocoupler-insulated open<br>collector output<br>(current sink type) |
|                                               | MG10A-P2 | Photocoupler-insulated output<br>(source output)                       |
| Counter module                                | MG20A-DK | For DK series                                                          |
| (sold separately)                             | MG20A-DG | For DG**B, DL**B/BR series                                             |
|                                               | MG20A-DT | For DT series                                                          |
| I/F module<br>BCD module<br>(sold separately) | MG30-B1  | Photocoupler-insulated open<br>collector output<br>(current sink type) |
|                                               | MG30-B2  | Photocoupler-insulated output<br>(source output)                       |
| RS-232C cable<br>(sold separately)            | DZ252    | For connecting MG10A with<br>RS-232C port on external device           |
| Link cable<br>(sold separately)               | LZ61     | Used when linking a multiple number of units                           |
| Extension cable<br>(sold separately)          | CE08-**  | Used when extending the link cable                                     |

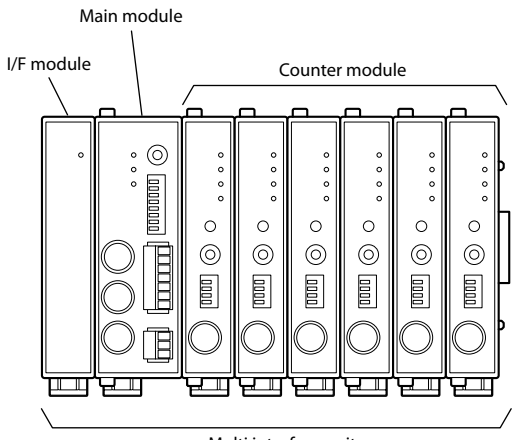

Multi interface unit

### 1-3. System Configuration

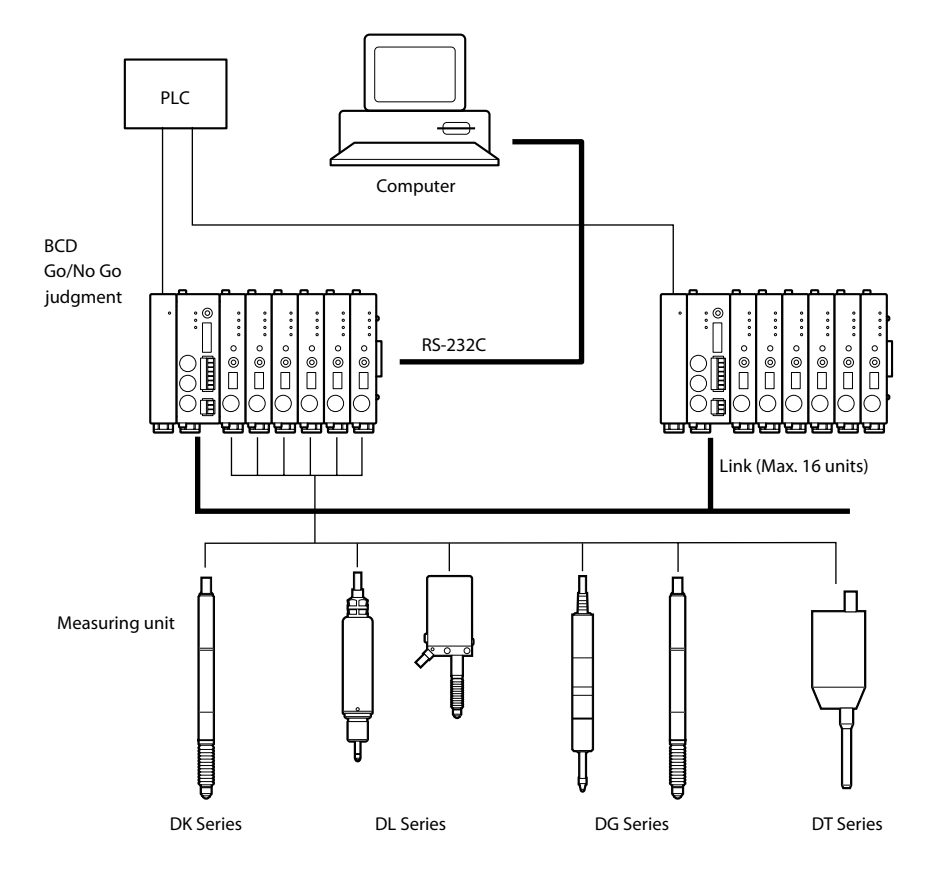

### 2. Name and Function of Each Part

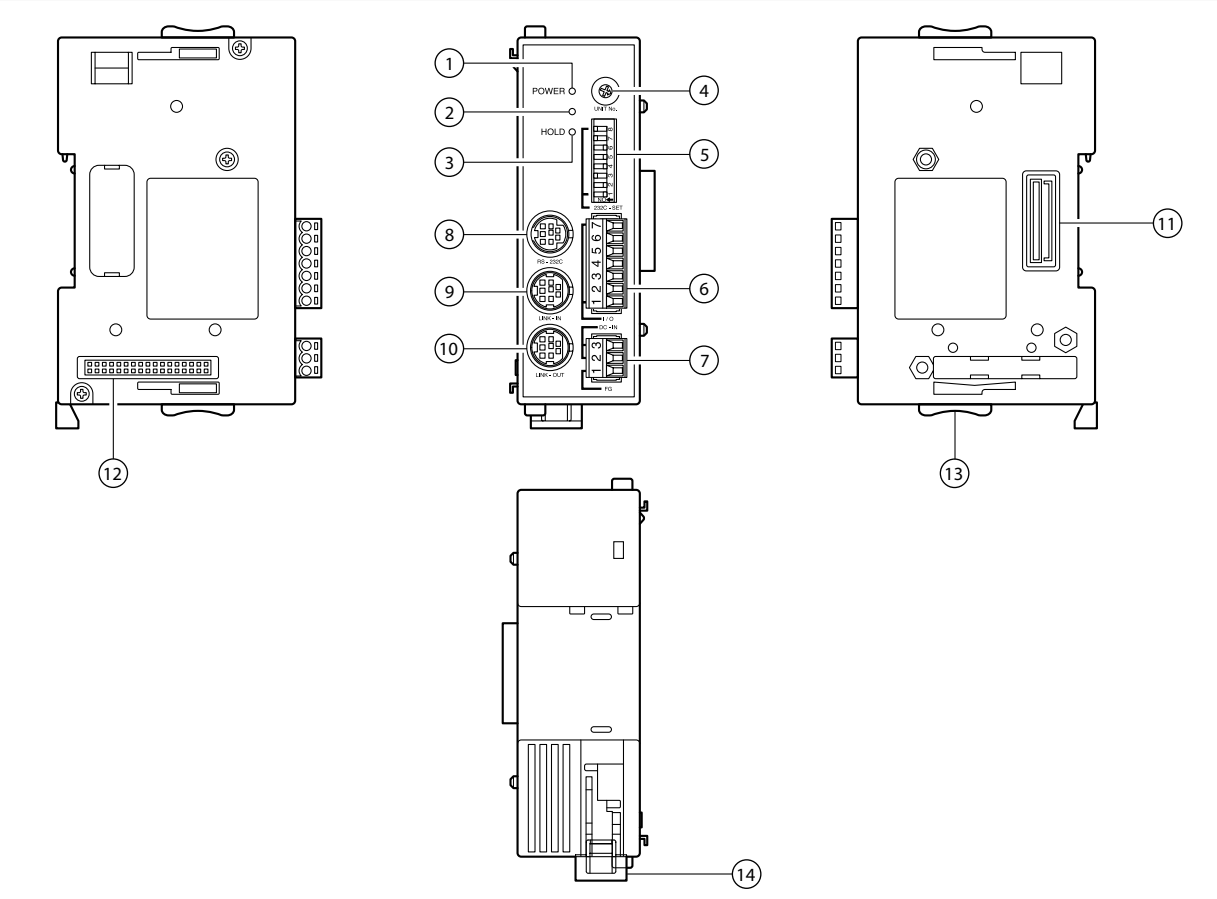

### 1 POWER lamp

Lights green when the power is on and the unit is ready for operation.

### 2 Alarm lamp

Lights red when any counter module of the unit enters the alarm status.

### 3 HOLD lamp

Lights orange when the hold function (in which current value output data is latched or the peak value data updating is stopped) is activated in any counter module of the unit.

### (4) Unit number setting switch

Sets the unit number to a number from 0 to F.

### (5) RS-232C communication setting switch

Sets the RS-232C communication specifications.

### 6 I/O connector

Connects the I/O connector of a PLC or other device and controls it.

### Power input socket

The external power supply (DC +12 V to 24 V) is connected here.

### (8) RS-232C connector

Connects the unit to a computer or PLC host unit. The connector at the end of the RS-232C cable (DZ252) sold separately is connected here.

### 9 LINK IN connector

When using the link connection for the units, the link cable (LZ61) is used to connect this connector with the LINK OUT connector of a higher order unit's main module.

### 10 LINK OUT connector

When using the link connection for the units, the link cable (LZ61) is used to connect this connector with the LINK IN connector of a lower order unit's main module.

#### (1) Counter module connector

This is connected to the counter module.

### 12 I/F module connector

This is connected to the I/F module.

### **13** Slide locks

Secures a module which has been connected.

### (1) DIN rail anchoring lever

Secures the main unit to the DIN rails.

### 3. Connections and Installation

### 3-1. Connecting the Counter Modules

The type of counter module that can be connected is not limited. Counter modules can be mixed and used in accordance with the application. Up to 16 counter modules can be connected.

**1** Remove the rubber cover installed over the counter module connector on the right side panel of the main module.

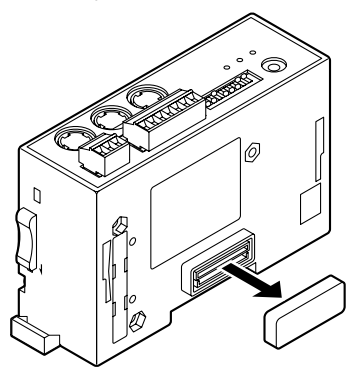

2 Set the slide lock position as shown in the figure. Install the first counter module into the main module so that the counter module connector is aligned properly.

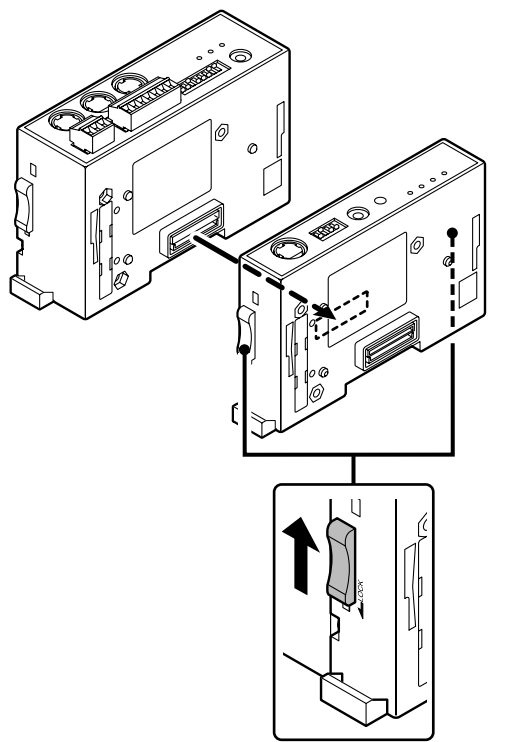

**3** Secure the counter module using the top and bottom slide locks.

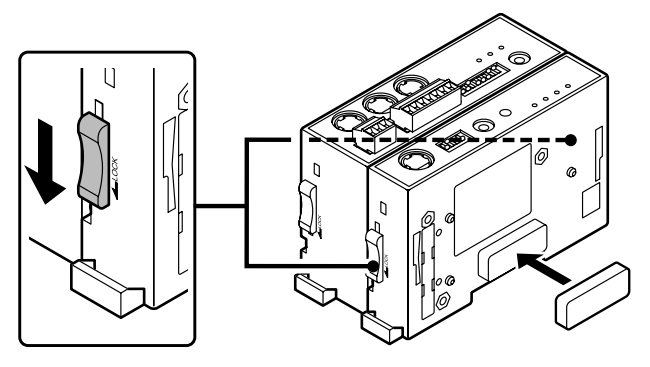

4 Repeat steps 2 and 3 to install all the counter modules, and then fit the rubber cover, which was removed in step 1 above, over the counter module connector which was installed last.

#### <When removing the connected counter modules>

Follow steps **1** to **4** above in reverse. Before removing the modules, do not forget to release the slide locks.

### 3-2. Connecting the I/F Module

Only one I/F module can be connected.

**1** Use a screwdriver or other tool to remove the cover mounted on the left side panel of the main module.

### Note

Take care not to let dirt or metal fragments enter the inside of the main unit.

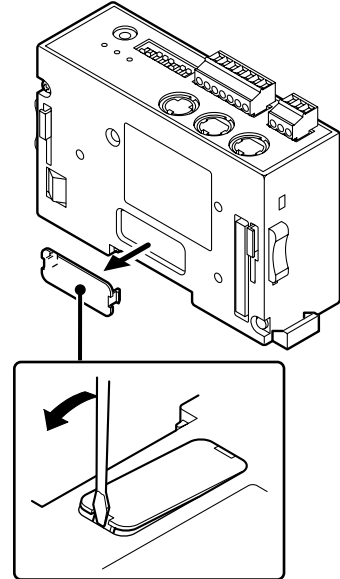

**2** Set the slide lock position as shown in the figure. Install the I/F module into the main module so that the I/F module connectors are aligned properly.

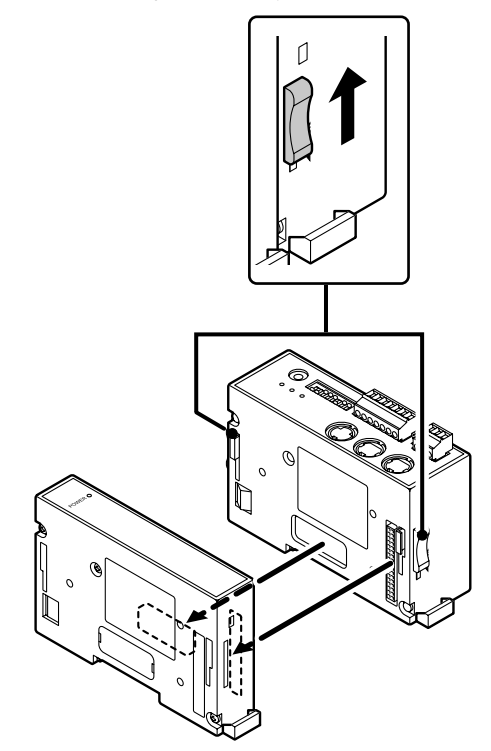

**3** Secure the I/F module using the top and bottom slide locks.

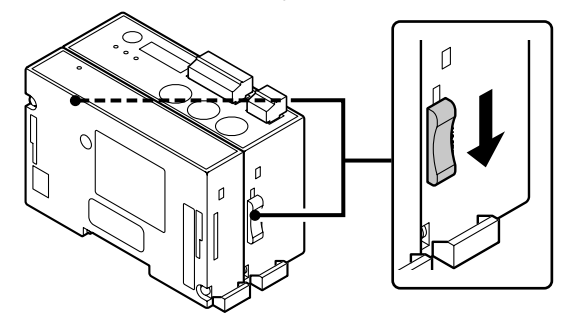

### <When removing the connected I/F module>

Follow steps **1** to **3** above in reverse. Before removing the module, do not forget to release the top and bottom slide locks.

### 3-3. Installing the Unit on the DIN Rails

When the multi interface unit is shipped from the factory, the tabs on the DIN rail anchoring levers are locked. DIN rail specifications: 35 mm

**1** Align the top side of the groove in the unit's rear panel with the top of the DIN rails.

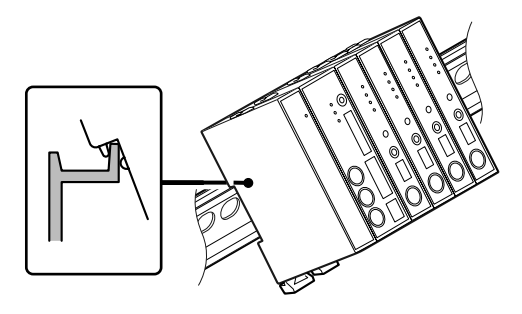

**2** Install the unit by pushing it into position until a clicking sound is heard so that the bottom side of the groove in the unit's rear panel fits snugly on the DIN rails.

### Note

Check that the whole unit has been installed properly.

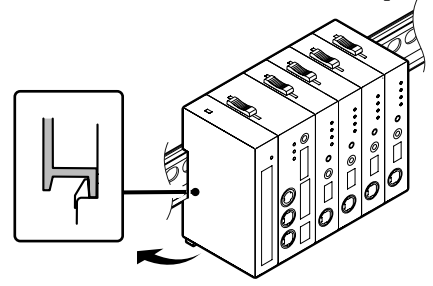

### <When removing the unit from the DIN rails>

While holding the unit in place so that it will not fall, pull down the DIN rail anchoring levers of all the modules until a clicking sound is heard.

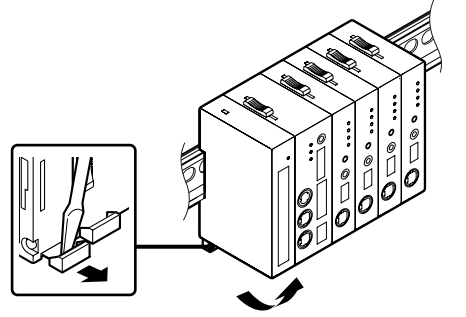

### 3-4. Connecting the Measuring Units

**1** Connect the measuring units to the measuring unit connectors on the counter modules.

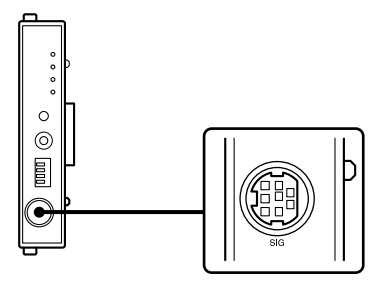

### Note

Be sure to connect the measuring unit corresponding to the counter module. Connecting the wrong measuring unit can cause a breakdown of the connector.

### 3-5. Connecting the Power Connector

**1** Wire the accessory 3-pin connector to the external power supply.

| No. | I/O | Signal | Description       |
|-----|-----|--------|-------------------|
| 3   | —   | GND    | Ground            |
| 2   | _   | Vin    | DC +12 V to +24 V |
| 1   | —   | FG     | Frame ground      |

2 Connect the wired 3-pin connector to the power input socket.
Note

Be sure to turn off the power before making the connection.

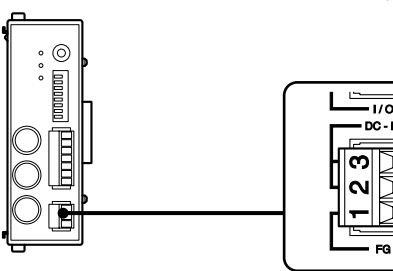

D

### 3-6. Link Connections

**1** Connect the LINK OUT connector on the main module of the unit connected to the host unit and the LINK IN connector on the main module of the unit to be connected by link connection using the link cable (LZ61).

If the link cable is not long enough, use the CE08 extension cable sold separately to extend it.

### Note

The multi interface unit will not work if the LINK IN connector and LINK OUT connector are connected the wrong way round.

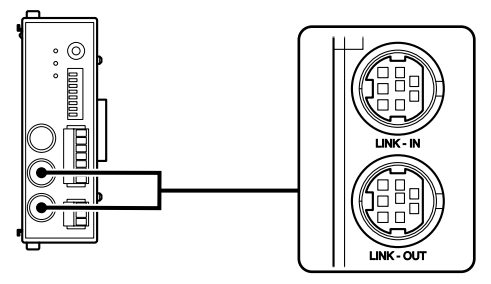

### 3-7. Connection to the Host Unit

Connect the RS-232C cable (DZ252) sold separately to the RS-232C connector of the host unit.

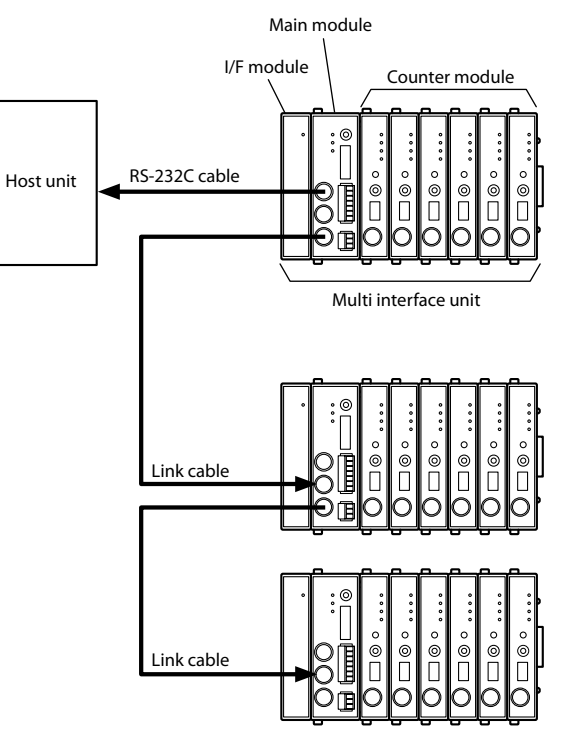

### 4. Functions

The multi interface unit comes with the following functions.

- Peak-hold
- Preset
- Reference point
- Reset
- Start
- Go/No GO judgment
- Hold

The functions are set by inputting the RS-232C commands. (For details on the settings and operation, refer to the list of commands in chapters 5 and 6.)

### 4-1. Definition of Terms

| Term                        | Definition                                                                                                    |
|-----------------------------|----------------------------------------------------------------------------------------------------|
| Current value               | The value currently measured                                                                                   |
| Maximum (MAX)<br>value      | The maximum measured value                                                                                     |
| Minimum (MIN)<br>value      | The minimum measured value                                                                                     |
| Peak-to-peak (P-P)<br>value | The value obtained by subtracting the minimum value from the maximum value                                     |
| Measuring modes             | Current value mode, maximum (MAX) value<br>mode, minimum (MIN) value mode and peak-<br>to-peak (P-P) mode      |
| Measured values             | A general term covering the current values,<br>maximum values, minimum values and peak-<br>to-peak values      |
| Peak value                  | A general term covering maximum values,<br>minimum values and peak-to-peak values<br>(held inside the modules) |
| Go/No GO<br>judgment output | The result obtained by comparing the upper<br>and lower limits of the comparator with the<br>measured value    |

### 4-2. Details of Functions

For details on the settings and inputs, refer to chapters 5 and 6.

### 4-2-1. Peak-hold

The MG10A holds the peak values at all times.

The peak values are checked by switching between the measuring modes.

The start function makes it possible to restart measurement from an optional position.

### 4-2-2. Preset

### When the reference point is not used (factory setting)

When the preset value recall input is supplied, the preset value which has been set is set to the current value.

#### When the reference point is used

In this case, the function uses the master preset value (refer to the reference point specifications). When the master value is supplied as the preset value input after the reference point has been loaded for the first time, the distance from the master value (preset value) to the reference point is calculated, and the reference point offset value is generated internally and stored. After the reference point has been loaded for the second and subsequent times, the reference point offset value is automatically loaded, which means that the preset value need not be input for the second and subsequent times.

### 4-2-3. Reference Point

### When the reference point is not used (factory setting)

After the power is turned on, the measuring mode is established automatically. (Incremental operation)

### When the reference point is used

After the power is turned on, the unit automatically enters the reference point signal input wait status, and then automatically enters the measuring mode when the reference point is passed.

### Note

This can be used only when using a measurement unit with a reference point.

[How to set the reference point (For DK series)]

### Turn on the power.

The reference point lamp of the counter module starts flashing.

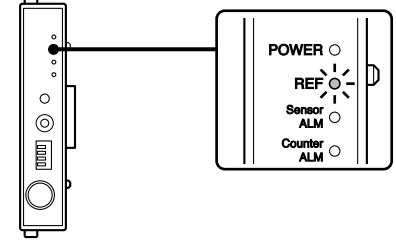

**2** Push the spindle of the measuring unit upward by 1 mm or more, and retract it.

The reference point lamp of the counter module stops flashing and lights.

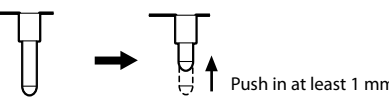

**3** Align the measuring unit with the master object to be measured.

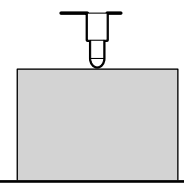

**4** Input the master value as the preset value using the RS-232C command.

### Note

Transmit the SETUP command, P command, then the CLOSE command, in this order.

The reference point offset value is stored in the counter module.

Once this value is set, the reference point will be set automatically after the power is next turned on when the spindle of the measuring unit is pushed upward by 1 mm or more. To set the reference point again, clear the reference point offset value using the RS-232C command, and proceed again from step **1**.

### 4-2-4. Reset

This function resets all the measured values to zero regardless of whether the preset value is set.

### Note

- The reference point setting is also canceled when the reference point is being used. Set the reference point again.
- If a reset input is supplied while the reference point is being set, the reference point setting is canceled as soon as the reset input is supplied.

### 4-2-5. Start

This function starts updating the peak value as soon as an input is supplied.

### Changes in measured values in each mode when an input is supplied

| Current value      | Remains unchanged                                                                                                |
|--------------------|----------------------------------------------------------------------------------------------------|
| Maximum value      | Current value prevailing when the input was supplied is set                                                      |
| Minimum value      | Current value prevailing when the input was supplied is set                                                      |
| Peak-to-peak value | Value obtained by subtracting the minimum value (zero) from the maximum value when the input was supplied is set |

### 4-2-6. Go/No GO Judgment (Comparator)

This function judges "go" or "no go" for the measured values in the measuring mode which is set.

The Go/No GO judgment results are added to the RS-232C data, or BCD data of MG30-B (sold separately), and output. The comparator values set the upper and lower limits. Up to four sets of comparator values can be set, and the set of values used can be switched partway through the measurement.

| Measured value                             | Judgment       | RS-232C<br>judgment<br>output |
|--------------------------------------------|----------------|-------------------------------|
| Measured value > upper limit               | Upper limit NG | U                             |
| Measured value = upper limit               | GO             | G                             |
| Lower limit < measured value < upper limit | GO             | G                             |
| Measured value = lower limit               | GO             | G                             |
| Measured value < lower limit               | Lower limit NG | L                             |

### 4-2-7. Hold

### Current value output data latch (latching)

In the current value mode, this function holds output data and Go/No GO judgment output for that value.

### [Latch conditions]

- The start input signal is set as the hold input by the parameter setting.
- Current value mode

### Note

This function does not operate when the measuring mode is peak value mode.

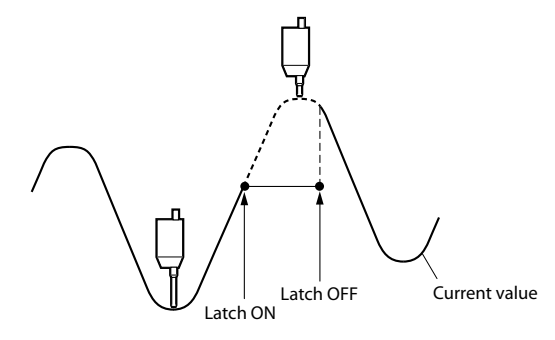

### Peak value data update stop (pause)

This function enables the following measurements to be performed while the peak values are held.

It is useful when measuring the peak values for a multiple number of workpieces or for a multiple number of locations.

### When the peak value data update stop function is set to ON

The peak value updating is stopped. The current value is constantly updated.

If the maximum value mode, minimum value mode or peak-topeak value mode is set as the measuring mode, the Go/No GO judgment output and the output data are not updated even when the measuring unit is operated.

### When the peak value data update stop function is set to OFF

The peak values are constantly updated.

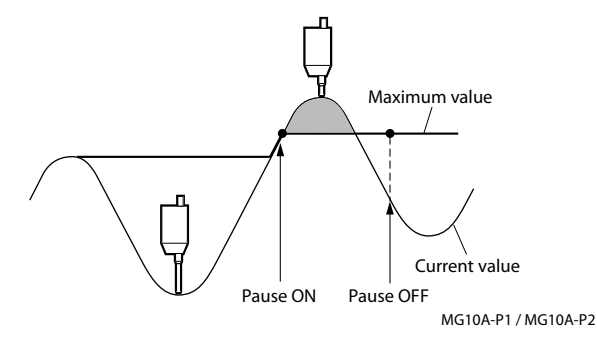

### 5. Settings

The settings described in this chapter concern the setting of the parameters for initializing the main unit when the power is turned on. The settings of the parameters which have been set are retained even after the power has been turned off.

### 5-1. Factory Settings

### Stored value settings

Settings are changed using the RS-232C setup command (see section 5-4).

| ltem                          | Factory setting                                                                              |  |
|-------------------------------|----------------------------------------------------------------------------------------------|--|
| Reference point               | Not used                                                                                     |  |
| Measuring mode                | Current value mode                                                                           |  |
| Preset value                  | 0                                                                                            |  |
| Comparator set number         | 1                                                                                            |  |
| Comparator upper limit        | 0 * For all set numbers 1 to 4                                                               |  |
| Comparator lower limit        | 0 * For all set numbers 1 to 4                                                               |  |
| Start/Hold function           | Start function                                                                               |  |
| RS-232C trigger input setting | Low-speed mode setting                                                                       |  |
| RS-232C output data format    | Measuring mode + Go/No<br>GO judgment result addition<br>mode (mode 3)<br>See section 6-1-3. |  |
| Unit                          | mm                                                                                           |  |
| RS-232C data transfer format  | Separation by spaces                                                                         |  |

### Communication parameter settings (RS-232C communication setting switch)

These settings are changed using the DIP switches. (See section 5-2)

| Communication spe | ed : 9600 bps                      |
|-------------------|------------------------------------|
| Data length       | : 8 bits                           |
| Stop bit length   | : 1 bit                            |
| Parity            | : None                             |
| Delimiter output  | : " $C_R$ " + " $L_F$ "            |
| Flow control      | : Hardware flow control (RTS, CTS) |
|                   |                                    |

### 5-2. Main Module Settings

### 5-2-1. Unit Number Settings

A unit number is set for each of the units.

Unit numbers are used in the commands which are input for the settings and operations.

Do not set the same unit number among linked units.

Use a screwdriver or other tool to align the direction of the arrow on the unit number setting switch with the number to be set.

Setting range: 0 to F

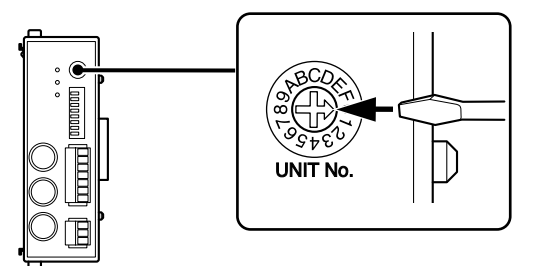

1

### 5-2-2. Communication Parameter Settings

These parameters are used to set the RS-232C communication specifications.

Bold print is used to indicate the factory settings.

### Note

When using a link connection, be sure to use all the same communication settings (except for the RS-232C communication setup switch SW1 master setting) and RS-TRG mode (high-speed/low-speed) parameter settings. Normal communications are impossible when the settings for each unit differ.

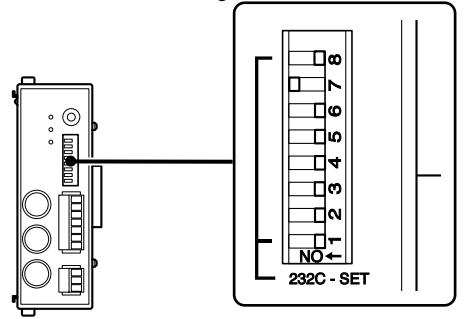

| Communication speed setting | SW 7 | SW 8 |
|-----------------------------|------|------|
| 2400 bps                    | OFF  | OFF  |
| 9600 bps                    | ON   | OFF  |
| 19200 bps                   | OFF  | ON   |
| 38400 bps                   | ON   | ON   |

| Data length setting                   | SW 6 |      |  |
|---------------------------------------|------|------|--|
| 8 bit                                 | OFF  |      |  |
| 7 bit                                 | ON   |      |  |
|                                       |      |      |  |
| Stop bit setting                      | SW 5 |      |  |
| 1 bit                                 | OFF  |      |  |
| 2 bit                                 | ON   |      |  |
|                                       |      |      |  |
| Parity setting                        | SW 3 | SW 4 |  |
| OFF                                   | OFF  | OFF  |  |
| ON Even                               | ON   | OFF  |  |
| ON Odd                                | ON   | ON   |  |
|                                       |      |      |  |
| Delimiter setting                     | SW 2 |      |  |
| "C <sub>R</sub> " + "L <sub>F</sub> " | OFF  |      |  |
| "C <sub>R</sub> "                     | ON   |      |  |
|                                       |      |      |  |
| Link setting                          | SW 1 |      |  |
| Normal setting                        | OFF  |      |  |
| Master setting                        | ON   |      |  |
|                                       |      |      |  |

### 5-3. Settings of Counter Modules Sold Separately

For the counter module, the module address and the count polarity and resolution of the measuring unit to be connected are set by using switches.

For further details, refer to the operating instructions of the counter module.

### 5-3-1. Counter Module Number (Channel Number) Setting Switch

This switch is used to set the module number to a number from 0 to F.

Module numbers are used to designate the channel number of the measuring unit in the commands which are input for the settings and operations.

Do not use the same number for more than one module in the same unit.

Setting the same number for more than one module will prevent the system from operating properly.

### 5-3-2. Measuring Unit Settings

Set the measuring unit setting switches to suit the measuring unit to be connected.

For further details, refer to the operating instructions of the counter module concerned.

| Count polarity setting | SW 1 |
|------------------------|------|
| Push-in direction "+"  | ON   |
| Push-in direction "–"  | OFF  |

Bold print is used to indicate the factory settings.

| Sensor supported                   | SW 2 | SW 3 | SW 4 | Resolution |
|------------------------------------|------|------|------|------------|
| —                                  | OFF  | OFF  | OFF  | Not used   |
| DK series (0.1 µm)                 | ON   | OFF  | OFF  | 0.1 μm     |
| DK series (0.5 µm)<br>DG**B series | OFF  | ON   | OFF  | 0.5 μm     |
| DT512                              | ON   | ON   | OFF  | 1 µm       |
| DT12, DT32,<br>DL**BR              | OFF  | OFF  | ON   | 5 µm       |
| DL310B, DL330B                     | ON   | OFF  | ON   | 10 µm      |
| —                                  | OFF  | ON   | ON   | Not used   |
| _                                  | ON   | ON   | ON   | Not used   |

### 5-4. Changing the Factory Settings (RS-232C Commands)

The setup commands for RS-232C communication are used when the factory settings are to be changed. The new settings will take effect when the setup is ended by the close command.

The settings established here are stored in the internal memory where they are retained even after the power has been turned off. The unit starts up according to the new settings the next time the power is turned on. See "6-1. RS-232C Interface" for the communication specifications.

#### Note

It takes a maximum of about 3 seconds to save data after the CLOSE command has been sent. Never turn off the unit's power during this time as the unit may cease to start normally.

### 5-4-1. List of Setup Command

| Command | Setting item                                                      |
|---------|-------------------------------------------------------------------|
| SETUP   | Start parameter setup.                                            |
| MODE    | Set the measuring mode.                                           |
| Р       | Set the preset value.                                             |
| СН      | Set the comparator upper limit.                                   |
| CL      | Set the comparator lower limit.                                   |
| SCN     | Set the comparator set number.                                    |
| REF     | Set whether the reference point is to be used or not.             |
| LCLR    | Clear the reference point setting (reference point offset value). |
| STTERM  | Select the external start input function.                         |
| RSSEP   | Select the RS-232C data transfer format (separator).              |
| RSFORM  | Select the RS-232C output data format.                            |
| RSTRG   | Select the RS-232C trigger or internal timer.                     |
| SCALE   | Select the scale unit (mm/inch).                                  |
| CLOSE   | Close the parameter setup.                                        |

### 5-4-2. Details of Command Settings

ASCII code is used for all the commands. A command is terminated by " $C_R$ " or " $C_R$ " + " $L_F$ ". (" $C_R$ ": carriage return; " $L_F$ ": line feed)

• Select using communication setting switch No. 2. on main unit.

OFF : " $C_R$ " + " $L_F$ " (factory setting) ON : " $C_R$ "

- On the pages to follow, "③" and "④" are used to indicate the value to be set.
- When inputting a setting, a numerical value inside the assigned range must be selected: otherwise, the value will not be set.
- If no polarity (+ or –) is input, it will be construed as +.

#### [Data which is input ahead of the commands]

| Data          | Selection range | Symbol used in<br>descriptions |
|---------------|-----------------|--------------------------------|
| Unit number   | 0 to F or *     | 1                              |
| Module number | 0 to F or *     | 2                              |

- 0 to F are hexadecimal numbers which are equivalent to 0 to 15 under the decimal system.
- \* is used when the settings are to be established for all units or all modules.

### Setup commands

| Command<br>Write/Read                      | Description                                                                                                    |                                                                                                    |  |
|--------------------------------------------|----------------------------------------------------------------------------------------------------|----------------------------------------------------------------------------------------------------|--|
| SETUP<br>Command                           | Start parameter setup.<br>SETUP<br>Starts parameter setup.                                                                                                    |                                                                                                    |  |
| MODE=/MODE=?<br>Command/<br>Return format  | Set the measuring mode.<br>①②MODE=③<br>③=0: Current value (REAL) mode<br>1: Maximum value (MAX) mode<br>2: Minimum value (MIN) mode<br>3: Peak-to-peak value (P-P) mode |                                                                                                    |  |
| <b>P=/P=?</b><br>Command/<br>Return format | Set the preset value.<br>(1)(2)P=(3)<br>(3)=The value differs depending on the<br>input resolution.<br>Performance                                                      |                                                                                                    |  |
|                                            | 0.1 μm<br>0.5 μm                                                                                                    | 2-digit integer + decimal point + 4 decimal places<br>-99.9999 to +99.9999<br>-99.9995 to +99.9995<br>(last digit must always be a 5 or 0) |  |
|                                            | 1 μm<br>5 μm                                                                                                    | 3-digit integer + decimal point + 3 decimal places<br>-999.999 to +999.999<br>-999.995 to +999.995<br>(last digit must always be a 5 or 0) |  |
|                                            | 10 μm                                                                                                    | 4-digit integer + decimal point + 2 decimal places<br>-9999.99 to +9999.99                                                                 |  |

#### Description Description Command Command Write/Read Write/Read SCN=/SCN=? Set the comparator set number. CH=/CH=? Set the comparator upper limit. (1)(2)SCN=(3)CI = /CI = ?Set the comparator lower limit. Command/ Return format (3)=1: Set number 1 (1)(2)CH(3)=(4)Command/ 2 : Set number 2 (1)(2)CL(3)=(4)Return format 3 : Set number 3 (3)=1: Comparator set number 1 4 : Set number 4 2: Comparator set number 2 REF=/REF=? Set whether the reference point is to be used or not. 3 : Comparator set number 3 (1)(2)REF=(3)Command/ 4: Comparator set number 4 Return format (3)=0: Reference point not used (4)=The value differs depending on the input (counter mode established) resolution. 1: Reference point used Resolution | Setting (reference point load mode established) Clear the reference point setting 2-digit integer + decimal point + 4 decimal places (reference point offset value) Command -99,9999 to +99,9999 0.1 um (1) (2) LCLR format 0.5 um -99.9995 to +99.9995 Note (last digit must always be a 5 or 0) LCLR command is valid only when REF is active "=1" 3-digit integer + decimal point + 3 decimal places STTERM=/STTERM=? Select the external start input function. -999.999 to +999.999 1 um (1)STTERM=(3) Command/ -999.995 to +999.995 Return format (3)=0: Start function 5 um 1: Hold (latch) function (last digit must always be a 5 or 0) Select the RS-232C data transfer format RSSEP=/RSSEP=? 4-digit integer + decimal point + 2 decimal places Command/ (separator). 10 um -9999.99 to +9999.99 (1)RSSEP=(3)Return format Note (3)=0: SPACE 1: "CR" + "LF" This setting is ignored if the lower limit value is actually larger than RSFORM=/RSFORM=? Select the RS-232C output data format. the upper limit value or if the upper value is actually smaller than (1)RSFORM=(3) Command/ the lower value. When changing the setting values, be certain after Return format (3)=0: Mode 1 changes have been made that the upper limit value is greater than 1 : Mode 2

### Setup commands

MG10A-P1 / MG10A-P2

or equal to the lower limit value.

2 : Mode 3

(For details on modes 1 to 3, see section 6-1-3.)

| Command<br>Write/Read                       | Description                                                                                                    |
|---------------------------------------------|----------------------------------------------------------------------------------------------------|
| RSTRG=/RSTRG=?<br>Command/<br>Return format | <ul> <li>Select the RS-232C trigger or internal timer.</li> <li>(1) RSTRG=(3)</li> <li>(3)=0: RS-232C trigger low-speed mode, internal timer not used</li> <li>1: RS-232C trigger high-speed mode, internal timer not used</li> <li>2: RS-232C trigger not used, internal timer 0.2 s.</li> <li>3: RS-232C trigger not used, internal timer 0.5 s.</li> <li>4: RS-232C trigger not used, internal timer 10 s.</li> <li>5: RS-232C trigger not used, internal timer 10 s.</li> <li>6: RS-232C trigger not used, internal timer 10 s.</li> <li>7: RS-232C trigger not used, internal timer 10 s.</li> <li>7: RS-232C trigger not used, internal timer 60 s.</li> <li>9: RS-232C trigger not used, internal timer 30 s.</li> <li>8: RS-232C trigger not used, internal timer 30 s.</li> <li>Low-speed mode : Mechanical contact input (relay, switch, etc.)</li> <li>High-speed mode : Electronic contact input</li> </ul> |
|                                             | (transistor, etc.)                                                                                                    |

### Setup commands

### Note

The internal timer cannot be used when using a link connection. Be absolutely sure that all units have been set to either RS-TRG low-speed mode or high-speed mode. Normal communications are impossible when the settings for each unit differ.

| SCALE   | Set the scale unit (mm or inch).                    |  |
|---------|-----------------------------------------------------|--|
| Command | 1)SCALE=3                                           |  |
| format  | 3)=0: mm                                            |  |
|         | 1 : 1/25.4 mm                                       |  |
| CLOSE   | Close the parameter setup.                          |  |
| Command | CLOSE                                               |  |
|         | Close the parameter setup and store the setup data. |  |

### 6. Operation

Operations are performed by commands which use RS-232C communication and by the input of signals from the I/O connector. (If the I/F module has been connected, operations from the I/F module can also be performed. For further details, refer to the instruction manual of the I/F module.) Check the reference point setting while referring to section "4-2-3. Reference point" function as well.

### Note

All contents other than those set by the setup commands are deleted when the power is turned off.

| Type of operation                   | RS-232C | I/O connector            |
|-------------------------------------|---------|--------------------------|
| Measuring mode changes              | 0       |                          |
| Preset value recall                 | 0       |                          |
| Reset                               | 0       | ○ (All channels at once) |
| Start                               | 0       | ○ (All channels at once) |
| Preset value setting                | 0       |                          |
| Comparator value setting            | 0       |                          |
| Comparator set number selection     | 0       |                          |
| Peak value data update stop (Pause) | 0       | ○ (All channels at once) |
| Current value data output latch     | 0       | ○ (All channels at once) |
| Reference point load                | 0       |                          |
| Reference point offset value read   | 0       |                          |
| Software version read               | 0       |                          |
| Alarm output                        | 0       | ⊖ (Overall alarm)        |

### 6-1. RS-232C Interface

### 6-1-1. RS-232C Interface Specifications

### Compliant with EIA RS-232C standard

Signals : Asynchronous, start-stop system, half-duplex system

Transfer rate: 2400, 9600, 19200, 38400 bps

Data : 7 or 8 bits

- Parity : None, odd or even; selectable
- Stop bit : 1 or 2 bits
- Cable length: Max. 15 meters

Flow control: Hardware flow control (RTS, CTS)

#### Use a DZ252 RS-232C cable (sold separately).

Connection

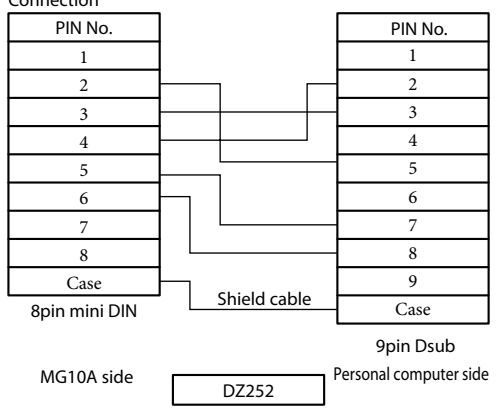

### 6-1-2. Connector Pin Assignment

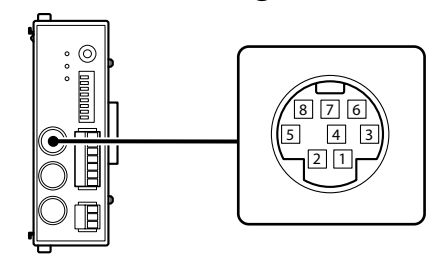

#### **Pin description**

Host unit side

| Pin no. | I/O | Description           |                         | Signal |
|---------|-----|-----------------------|-------------------------|--------|
| 1       |     | N.C                   |                         | _      |
| 2       |     | SG (Signal GND)       |                         | - SG   |
| 3       | Ι   | RXD (Receive data)    | $\overline{\leftarrow}$ | - TXD  |
| 4       | 0   | TXD (Transmit data)   | $\rightarrow$           | - RXD  |
| 5       | Ι   | CTS (Clear to send)   | $\overline{\leftarrow}$ | - RTS  |
| 6       | 0   | RTS (Request to send) | $\rightarrow$           | - CTS  |
| 7       |     | +10 V                 |                         | DSR    |
| 8       |     | N.C                   | _                       |        |

### 6-1-3. Communication Format

#### Communication data output format [Example] Channel 0 Output data Channel 1 Output data Channel n Output data

#### ▲ Header:

| 5 bytes (this differs depending on | communication mod     | e)        |
|------------------------------------|-----------------------|-----------|
| Byte 1 : Leading character         | unit number           | 0 to F    |
| Byte 2 : 2nd character             | channel number        | 0 to F    |
| Byte 3 : 3rd character mode        | Current value mode    | : N       |
|                                    | Maximum value mo      | de : A    |
|                                    | Minimum value mo      | de : I    |
|                                    | Peak-to-peak value m  | ode : P   |
| Byte 4 : 4th character             | unit M (mm)           | I (inch)  |
| Byte 5 : 5th character comparator  | r                     |           |
| judgment value                     | Upper limit NG        | : U       |
|                                    | Within range          | : G       |
|                                    | Lower limit NG        | : L       |
|                                    | When an alarm has occ | urred : E |
|                                    |                       |           |

### ■ Numerical value:

| Fixed at 8 bytes : + or – sign followed by the data |                                                              |  |
|-----------------------------------------------------|--------------------------------------------------------------|--|
| (including de                                       | cimal point)                                                 |  |
| [Example 1]                                         | For a resolution of 0.1 µm                                   |  |
|                                                     | : "–99.9999" to "+99.9999"                                   |  |
| [Example 2]                                         | For a resolution of 10 µm                                    |  |
|                                                     | : "–9999.99" to "+9999.99"                                   |  |
| [Example 3]                                         | In the event of an overflow, the count continues             |  |
|                                                     | but the leading character changes to "F."                    |  |
|                                                     | "−99.9999" $\rightarrow$ "−F0.0000" $\rightarrow$ "−F0.0001" |  |
| [Example 4]                                         | When an alarm has occurred, "Error" appears                  |  |
|                                                     | : (" "," "," "E","r","r","o","r"," ")                        |  |
|                                                     |                                                              |  |

 $\label{eq:constraint} \begin{array}{l} \Box \text{ Data separate character:} \\ 1 \text{ byte " " (space) or 2 bytes "} C_{\text{R}}" + "L_{\text{F}}" \\ \text{ Select using RS-232C command (factory setting: space).} \end{array}$ 

• Delimiter:

2 bytes " $C_R$ " + " $L_F$ " or 1 byte " $C_R$ "

Select using communication setting switch No. 2. on main unit.

```
OFF : "C_R" + "L_F" (factory setting)
ON : "C_R"
```

### **Communication modes**

There are three modes each with a different header output.

#### Mode 1: Normal data output

Header consisting of 2 bytes (unit number + channel number)

[Example] "00-09.9999"

Mode 2: Data output with measuring mode information added

Header consisting of 4 bytes (unit number + channel number + mode + unit) [Example] "00NM-09.9999"

### Mode 3: Data output with measuring mode and Go/No Go judgment result information added

Header consisting of 5 bytes (unit number + channel number + mode + unit + comparator judgment value) [Example] "00NMG-09.9999"

### 6-1-4. Link Connection

#### Formats used during link connection

The data is output in the specified communication format (see section 6-1-3) beginning from the highest order unit regardless of the unit numbers which have been set.

The highest order unit is the unit connected to the host unit (PC or PLC), and the lower order units are ranked according to the link connection order from the highest order unit.

- The data of each unit is separated by delimiters, and output.
- No commands are used specifically for link connections.
- When extending the link cable (LZ61), use a cable length of 10 m or less.

### Note

When using a link connection, be sure to use all the same communication settings (except for the RS-232C communication setup switch SW1 master setting) and RS-TRG mode (high-speed/low-speed) parameter settings. Normal communications are impossible when the settings for each unit differ.

### 6-1-5. Operation Commands

#### List of operation commands

| Command | Setting item                                          | Remarks                                                         |
|---------|-------------------------------------------------------|-----------------------------------------------------------------|
| R       | Load the data of all the                              | e channels.                                                     |
| r       | Load the data of specif                               | fic channels.                                                   |
| P-P     | Switch to the peak-to-                                | peak value mode.                                                |
| MAX     | Switch to the maximur                                 | n value mode.                                                   |
| MIN     | Switch to the minimum                                 | n value mode.                                                   |
| REAL    | Switch to the current v                               | alue mode.                                                      |
| MODE    | Set the measuring mode.                               | For details on how to set the measuring modes, see section 5-4. |
| RCL     | Recall the preset value.                              |                                                                 |
| RES     | Reset.<br>(Zero reset/reference point setting cancel) |                                                                 |
| START   | Start.                                                |                                                                 |
| Р       | Set the preset value.                                 | For details on how to set this value, see section 5-4.          |
| СН      | Set the comparator upper limit.                       | For details on how to set this value, see section 5-4.          |
| CL      | Set the comparator lower limit.                       | For details on how to set this value, see section 5-4.          |
| SCN     | Set the comparator set number.                        | For details on how to set this number, see section 5-4.         |
| PAU     | Set the peak value data update stop.                  |                                                                 |
| LCH     | Set the current value output data latching.           |                                                                 |
| L       | Load the reference point.                             |                                                                 |

#### **Details of command operations**

ASCII code is used for all the commands. A command is terminated by "C<sub>R</sub>" or "C<sub>R</sub>" + "L<sub>F</sub>". ("C<sub>R</sub>": carriage return; "L<sub>F</sub>": line feed)

• Select using communication setting switch No. 2. on main unit.

OFF : "C<sub>R</sub>" + "L<sub>F</sub>" (factory setting) ON : "C<sub>R</sub>"

- On the pages to follow, "③" and "④" are used to indicate the value to be set.
- When inputting a setting, a numerical value inside the assigned range must be selected: otherwise, the value will not be set.
- If no polarity (+ or –) is input, it is construed as +.

### [Data which is input ahead of the commands]

| Data Selection range |             | Symbol used in descriptions |  |
|----------------------|-------------|-----------------------------|--|
| Unit number          | 0 to F or * | 1                           |  |
| Module number        | 0 to F or * | 2                           |  |

- 0 to F are hexadecimal numbers which are equivalent to 0 to 15 in the decimal system.
- \* is used when the settings are to be set for all units or all modules.

### **Operation commands**

For the same commands as the setting commands (see the list of operation commands), refer to section 5-4 for details on how to set the commands.

| Command                       | Description                                                                                                    |
|-------------------------------|----------------------------------------------------------------------------------------------------|
| P-P<br>Command format         | Switch to the peak-to-peak value mode. (1) (2) P-P                                                                                                    |
| MAX<br>Command format         | Switch to the maximum value mode. ①②MAX                                                                                                    |
| MIN<br>Command format         | Switch to the minimum value mode. ①②MIN                                                                                                    |
| <b>REAL</b><br>Command format | Switch to the current value mode. ①②REAL                                                                                                    |
| RCL<br>Command format         | Recall the preset values.<br>①②RCL                                                                                                    |
| RES                           | Reset<br>①②RES<br>(zero reset/reference point setting cancel)                                                                                                    |
| START                         | Start<br>(1)②START<br>* Set the current value established when the<br>command is input as both the maximum<br>and minimum values (zero for the peak-<br>to-peak value), and start the peak value<br>measurement. |

| Command               | Description                                                                                                    |
|-----------------------|----------------------------------------------------------------------------------------------------|
| PAU<br>Command format | Set the peak value data update stop.<br>①②PAU③<br>③=ON: Peak value data update stop<br>OFF: Peak value data update stop cancel                   |
| LCH<br>Command format | Set the current value data latching.<br>①②LCH③<br>③=ON: Current value output data latch stop<br>OFF: Current value output data latch stop cancel |
| L<br>Command format   | Load the reference point.<br>①②L                                                                                                    |

### **Read commands**

| Command                                  | Description                                                                                                    |
|------------------------------------------|----------------------------------------------------------------------------------------------------|
| LO=?<br>Command format<br>Return format  | Load the reference point offset value.<br>(1) (2) LO=?<br>(1) (2) LO=(3)<br>(3) = Setting -99.9999 to +99.9999                                                  |
| VER=?<br>Command format<br>Return format | Read the software version.<br>(1)VER=?<br>(1)VER=③<br>③=Version No.<br>* Starting from the leading byte: major<br>version, minor version<br>(Example) "0VER=10" |

### 6-2. I/O Connector

In addition to the RS-232C command, data can be output and the operations performed through the I/O connector.

Wire the I/O connector to the 7-pin connector provided and connect it to the main unit.

### 6-2-1. I/O Connector Pin Assignment

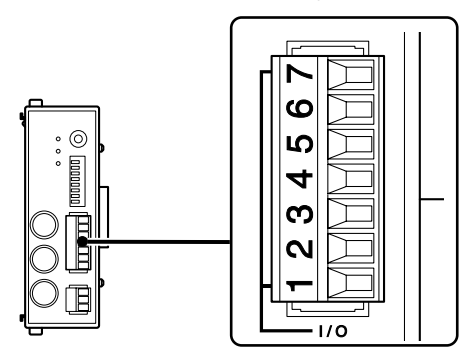

| No. | I/O | Pin               | Description                                                                                                    |
|-----|-----|-------------------|----------------------------------------------------------------------------------------------------|
| 7   | -   | Output Common     | Output signal common pin<br>(P1: –COM/P2: +COM)                                                                                                    |
| 6   | 0   | Alarm             | Alarm output                                                                                                    |
| 5   | -   | Input Common      | Input signal common pin<br>(P1: +COM/P2: –COM)                                                                                                    |
| 4   | I   | Start/latch input | When the start function is selected<br>as the input setting: the peak<br>value updating starts as soon as<br>the input signal is supplied;<br>when the latch function is<br>selected: while the input signal is<br>supplied, the value is compared<br>with the current value and the<br>comparator's result is latched. |
| 3   | I   | Pause input       | While the input signal is supplied,<br>the updating of the peak value is<br>temporarily stopped.                                                                                                    |
| 2   | I   | RS trigger input  | The data of all the channels<br>at the time when the input<br>signal is supplied is latched and<br>output from the RS-232C port.<br>When a link connection is used to<br>connect more than one unit, all<br>data from the input unit and units<br>connected below it is output from<br>the RS-232C port.                |
| 1   | I   | Reset input       | All the channels are reset.                                                                                                    |

### 6-2-2. Input/Output Circuits

#### MG10A-P1 input/output circuit

#### Input

MG10A-P1 : Photocoupler-insulated input, Source type +COM Connected device: Current sink type –COM

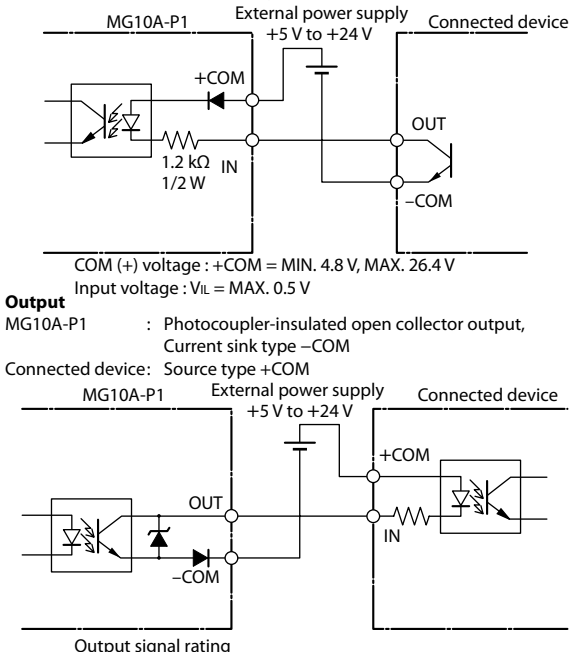

On :  $V_{OL} = MAX$ . 1.4 V (when output current  $I_{OL} = 10 \text{ mA}$ ) Off :  $V_{OH} = MAX$ . 26.4 V (output current  $I_{OH} = MAX$ . 50  $\mu$ A)

#### MG10A-P2 input/output circuit

#### Input

MG10A-P2 : Photocoupler-insulated input, Current sink type –COM Connected device: Source type +COM

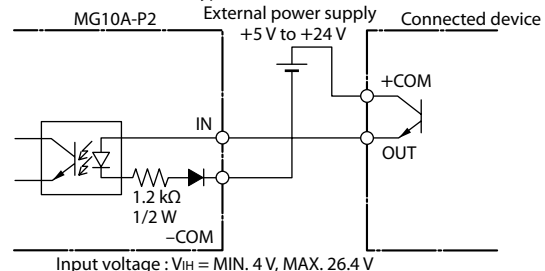

1 5

#### Output

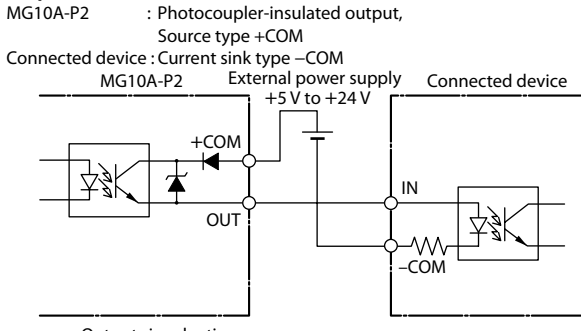

Output signal rating

On :  $V_{OL} = MAX$ . 1.4 V (when output current  $I_{OL} = 10 \text{ mA}$ )

Off : VoH = MAX. 26.4 V (output current IoH = MAX. 50 μA)

MG10A-P1 / MG10A-P2

### 6-2-3. Signal Timing

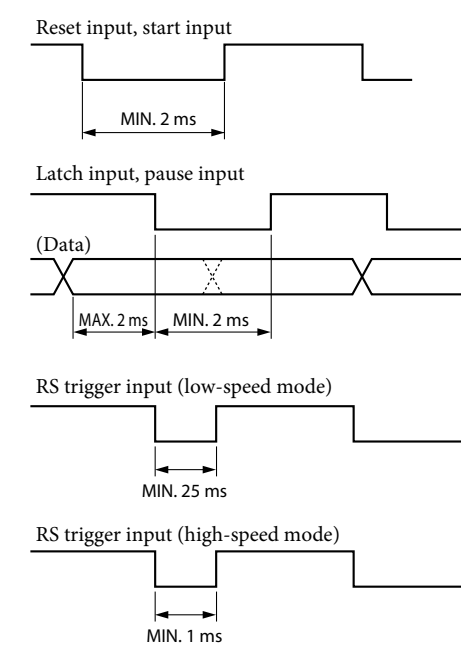

The input interval varies with the number of the counter modules used or the RS-232C transmission speed. Be sure to input signals after data acquisition is finished.

### 7. Alarm Display/Output

| Alarm | ltem                                                                                                    | Output                                                                                           |                                                                                                    | Cause                                                                       | Solution                    |
|-------|----------------------------------------------------------------------------------------------------|--------------------------------------------------------------------------------------------------|----------------------------------------------------------------------------------------------------|-----------------------------------------------------------------------------|-----------------------------|
| lamp  |                                                                                                    | I/O connector                                                                                    | RS-232C                                                                                                    | -                                                                           |                             |
| ON    | <ul> <li>Measuring unit is Alarm output "Error" in the numerical value part the data communication output.</li> <li>Connection has been cut.</li> <li>Measuring unit speed over.</li> <li>Chracter of the header changes to speed over.</li> </ul> | Alarm output                                                                                     | "Error" in the numerical value part of<br>the data communication output.<br>When this is output in mode 3, the                              | The measuring unit was<br>replaced while the power<br>was on.               | Reset.                      |
|       |                                                                                                    | fifth character following the leading<br>character of the header changes to<br>"E".<br>[Example] | The measuring unit is not<br>connected or connection has<br>been cut.                                                                       | Remove the<br>cause of the<br>error, and<br>reset.                          |                             |
|       |                                                                                                    |                                                                                                  | Mode 1 "00 Error"<br>Mode 2 "00NM Error"<br>Mode 3 "00NME Error"                                                                            | The measuring unit's spindle<br>has exceeded the maximum<br>response speed. | Reset.                      |
|       | Count response<br>speed over                                                                                                    | Alarm output                                                                                     |                                                                                                    | The count response speed has been exceeded.                                 | Reset.                      |
| OFF   | Overflow                                                                                                    | _                                                                                                | The second character in<br>the numerical value of the<br>communication data output<br>changes to "F".<br>[Example]<br>Mode 1 "00 + F0.0000" | The number has more than<br>6 digits.                                       | Limit input to 6<br>digits. |

### 8. Specifications

### 8-1. Electrical Specifications

| Supply voltage    | DC 12 to 24 V (11 to 26.4 V)<br>Allowable power startup time: Max. 100 ms |
|-------------------|---------------------------------------------------------------------------|
| Power consumption | 2.0 W + total power of connected modules *1                               |

#### **Communication area**

| Communication interface | RS-232C (compliant with EIA-232C standard)               |
|-------------------------|----------------------------------------------------------|
| Baud rate setting       | 2400, 9600, 19200, 38400 bps                             |
| Data length             | 7 or 8 bits                                              |
| Stop bit                | 1 or 2 bits                                              |
| Parity                  | None, odd, even                                          |
| Delimiter               | " <sup>C</sup> R", " <sup>C</sup> R" + " <sup>L</sup> F" |
| Flow control            | Hardware flow control (RTS, CTS)                         |

### Link function

| No. of units linked           | Max. 16 units (total of 64 counter modules) |
|-------------------------------|---------------------------------------------|
| Cable length<br>between links | Max. 10 meters                              |

# I/O area Input format -P1: source input (+COM)/-P2: sink input (-COM) Photocoupler-insulated, external power supply DC 5 to 24 V Output format -P1: open collector output, sink type (-COM) -P2: source type (+COM) Photocoupler-insulated, external power supply DC 5 to 24 V Input signals Reset, start/latch, pause, RS trigger (valid)

### for all connected channels) Output signals General alarms

#### Modules which can be connected (sold separately)

| Counter module | MG20A-DK, MG20A-DG, MG20A-DT<br>Different models can be mixed and<br>connected together; max. 16 units *1 |
|----------------|----------------------------------------------------------------------------------------------------|
| I/F module     | MG30-B1, MG30-B2 *1                                                                                       |

#### Other

| Operating temperature<br>and humidity range | 0 to +50 °C(no condensation)  |
|---------------------------------------------|-------------------------------|
| Storage temperature and humidity range      | –10 to +60 °C (20 to 90 % RH) |

\*1: The system cannot be configured in such a way that the total power of the modules connected to the MG10A will exceed 54 W when the supply voltage is 12 V or will exceed 108 W when it is 24 V.

Design and specifications are subject to change without notice.

### 8-2. Accessories

| 7-pin connector for I/O made by Phoenix Contact            |
|------------------------------------------------------------|
| MC1.5/7-ST-3.5 1 pc (installed on main unit)               |
| 3-pin connector for power supply made by Phoenix Contact   |
| MC1.5/3-ST-3.5 1 pc (installed on main unit)               |
| Link connector cap2 pcs (installed on main unit)           |
| Counter module connector cap 1 pc (installed on main unit) |
| Instruction manual1 copy                                   |
| Ferrite core                                               |

### 8-3. Outline Drawing

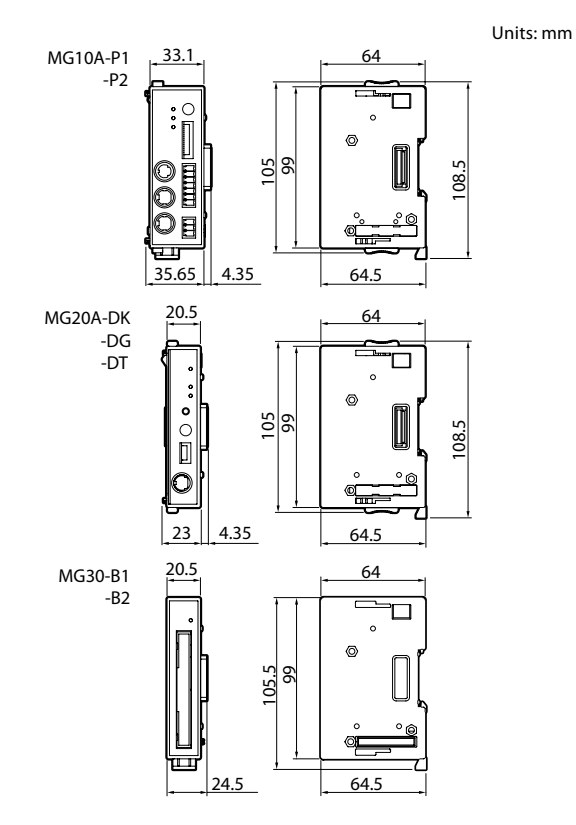

MG10A-P1 / MG10A-P2

### 9. Troubleshooting

If trouble is suspected, check out the following points before requesting servicing.

### 1 No power.

- Has the power connector been inserted all the way in?
- Is the correct voltage (+12 V to +24 V) being supplied?
- Is the power connector wired correctly?
- Does the power source have a sufficient capacity (W)?

### 2 No communication.

- Has the RS-232C connector been inserted all the way in?
- Are the same communication settings used for both the host unit and MG10A?
- Is the cable too long?
- Are any cables carrying heavy currents from motors or other devices positioned near the communication cable?
- In the case of link connections, are all the MG10A communication settings the same?

### ③ Problem in the count reading.

- Has the count value overflowed?
- Is the alarm lamp on the MG10A lighted?
- Is the same main module number or counter module number being used more than once?
- Have the counter module switches been set correctly?

### (4) Count reading does not change.

- Is the HOLD lamp on the MG10A lighted?
- Is the peak value mode set?
- Is the data being transmitted correctly?
- Are the measuring sensors connected to the counter modules?
- Are the data request commands being output correctly?

### (5) Reference point lamp on a counter module fails to stop flashing.

- Is the measuring sensor connected to the counter module capable of outputting the reference point?
- Has the measuring sensor connected to the counter module been pushed in?

このマニュアルに記載されている事柄の著作権は当社に あり、説明内容は機器購入者の使用を目的としています。 したがって、当社の許可なしに無断で複写したり、説明 内容(操作、保守など)と異なる目的で本マニュアルを 使用することを禁止します。

The material contained in this manual consists of information that is the property of Magnescale Co., Ltd. and is intended solely for use by the purchasers of the equipment described in this manual.

Magnescale Co., Ltd. expressly prohibits the duplication of any portion of this manual or the use thereof for any purpose other than the operation or maintenance of the equipment described in this manual without the express written permission of Magnescale Co., Ltd. Le matériel contenu dans ce manuel consiste en informations qui sont la propriété de Magnescale Co., Ltd. et sont destinées exclusivement à l'usage des acquéreurs de l'équipement décrit dans ce manuel.

Magnescale Co., Ltd. interdit formellement la copie de quelque partie que ce soit de ce manuel ou son emploi pour tout autre but que des opérations ou entretiens de l'équipement à moins d'une permission écrite de Magnescale Co., Ltd.

Die in dieser Anleitung enthaltenen Informationen sind Eigentum von Magnescale Co., Ltd. und sind ausschließlich für den Gebrauch durch den Käufer der in dieser Anleitung beschriebenen Ausrüstung bestimmt.

Magnescale Co., Ltd. untersagt ausdrücklich die Vervielfältigung jeglicher Teile dieser Anleitung oder den Gebrauch derselben für irgendeinen anderen Zweck als die Bedienung oder Wartung der in dieser Anleitung beschriebenen Ausrüstung ohne ausdrückliche schriftliche Erlaubnis von Magnescale Co., Ltd.

|        |     |                     |        |      |   | 保 |
|--------|-----|---------------------|--------|------|---|---|
| お 客 様  | お名前 | フリガナ                |        |      |   | 様 |
|        | ご住所 | F                   | 電話     | -    | - |   |
| 保期     |     | お買上げ日               | 年      | 月    | 日 |   |
| 証      | 間   | 本体                  | 1      | ذ    | ŧ |   |
| 型<br>子 |     | MG10A-P1 / MG10A-P2 |        |      |   |   |
|        |     | お買                  | 【上げ店住瓦 | 斤・店名 | 1 |   |
|        |     |                     |        |      |   |   |
|        |     |                     |        |      |   |   |

本書はお買上げ日から保証期間中に故障が発生した場 合には、右記保証規定内容により無償修理を行うこと をお約束するものです。

電話

EП

### 保証規定

証書

#### 1 保証の範囲

- 取扱説明書、本体添付ラベル等の注意書に従った正常 な使用状態で、保証期間内に故障した場合は、無償修 理いたします。
- ② 本書に基づく保証は、本商品の修理に限定するものとし、それ以外についての保証はいたしかねます。
- 2 保証期間内でも、次の場合は有償修理となります。
  - 火災、地震、水害、落雷およびその他天災地変による 故障。
  - ② 使用上の誤りおよび不当な修理や改造による故障。
  - ③ 消耗品および付属品の交換。
  - ④ 本書の提示が無い場合。
  - ⑤ 本書にお買い上げ日、お客様名、販売店名等の記入が 無い場合。(ただし、納品書や工事完了報告書がある 場合には、その限りではありません。)
- 3 離島、遠隔地への出張修理および持込修理品の出張修理に ついては、出張に要する実費を別途申し受けます。
- 4 本書は日本国内においてのみ有効です。
- 5 本書の再発行はいたしませんので、紛失しないよう大切に 保管してください。

### 日本からの輸出時における注意

本製品(および技術)は輸出令別表第1の16の項(外為令別表16の項)に該当します。キャッチオール規制による経済産業省の許可要否につきましては、輸出者様にてご確認ください。

### For foreign customers

**Note:** This product (or technology) may be restricted by the government in your country. Please make sure that enduse, end user and country of destination of this product do not violate your local government regulation.

株式会社マグネスケール

〒259-1146 神奈川県伊勢原市鈴川45

Magnescale Co., Ltd.

45 Suzukawa, Isehara-shi, Kanagawa 259-1146, Japan

MG10A-P1 / MG10A-P2 2-A02-845-0A 2019.10 Printed in Japan ©2019 Magnescale Co., Ltd.